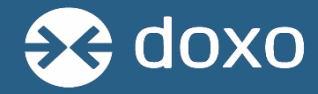

How to add and pay multiple accounts under one doxo account

→ Visit <u>www.doxo.com</u>

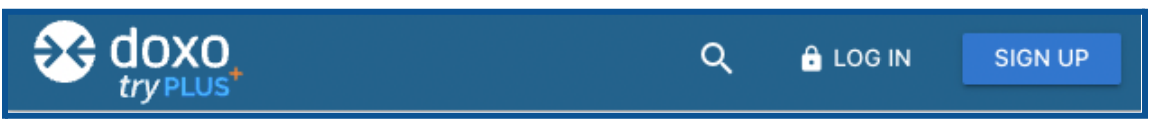

- Sign up and create a doxo account if you don't already have one
- Log in to your doxo account if you already have one
- → Go to your <u>account home page</u>
  - If you've already paid the account on doxo, you'll see that account under the "PAY BILLS" section on the left hand side of the screen

|           |                                                                                                    |                                                                                                    |                                                         |                                                    | ۹ 😩 |
|-----------|----------------------------------------------------------------------------------------------------|----------------------------------------------------------------------------------------------------|---------------------------------------------------------|----------------------------------------------------|-----|
|           | Home > 0                                                                                                    | Your payment of \$12.50 to City of Lapwai (ID) was canceled on August 8, 2022.      NEW PAYMENT DISMISS                                                                                                    |                                                         |                                                    |     |
|           | Credit Protection         Link Account           Credit Protection         Activate                                                       | Manage your household bills. Protect your financial health.                                                                                                    |                                                         |                                                    |     |
|           | identity     Protection       Activate       PAY BULS       Chyoric Lapwai (ID)       0.0000.02       Chyoric Lapwai (ID)       0.0000.04 | <ul> <li>Avoid Fees &amp; Overdrafts with doxoPLUS*</li> <li>Free Online Payments – pay with your linked account and never pay a fee.</li> <li>Late Fees Reimbursed – if a payment is late, doxo will reimburse any fees the biller charges.</li> <li>Overdraft Protection – if a doxo payment causes an overdraft, doxo will reimburse you.</li> </ul> |                                                         |                                                    |     |
| $\langle$ | County of Worcester - Liqu<br>Licenses and Fees                                                                                           | $\langle \bullet \circ \circ \circ \rangle$                                                                                                    |                                                         |                                                    |     |
|           | Provider Success Test Prov                                                                                                    | Dink Your Bank                                                                                                    | Ø Protect Your Credit                                   | Protect Your Identity                              |     |
|           | Add another bill                                                                                                    | Link your bank account for <b>free bill payments</b><br>Learn more >                                                                                                    | Protect your credit score with doxoPLUS<br>Learn more > | Get <b>\$1M Identity Protection</b> with doxoPLUS. |     |

- If you have not already paid to an account on doxo, no accounts will show up yet under the "PAY BILLS" section
- → To add another account to your doxo account (either your first account or additional ones), you'll select "Add another bill" on the left hand side

| Home >                                                                                                    | Your payment of \$12.50 to City of Lapwai (ID) was c                                                                                                    | anceled on August 8, 2022.                                                                                                    | NEW PAYMENT DISMISS                                                            |
|----------------------------------------------------------------------------------------------------|----------------------------------------------------------------------------------------------------|----------------------------------------------------------------------------------------------------|--------------------------------------------------------------------------------|
| Private Wallet Link Account<br>Credit Protection Activate                                                                                                    | Manage your household bills.                                                                                                    | Protect your financial health.                                                                                                    |                                                                                |
| Identity Protection     Activate       auerust     City of Lapwai (ID)       0.0000.02     City of Lapwai (ID)       0.0000.04     City of Lapwai (ID)       0.0000.04     City of Lapwai (ID)       0.0000.04     City of Lapwai (ID) | Avoid Fees & Overdrafts with dd<br>Free Online Payments — pay with you<br>Late Fees Reimbursed — if a payment<br>Overdraft Protection — if a doxo paym<br>Learn More | T linked account and never pay a fee.<br>Is late, doxo will reimburse any fees the biller charge<br>nent causes an overdraft, doxo will reimburse you. | 5.                                                                             |
| Provider Success Test Prov<br>Add another bill                                                                                                    | Link Your Bank Link your bank account for free bill payments Learn more >                                                                                            | Protect Your Credit      Protect your credit score with doxoPLUS     Learn more >                                                                      | Protect Your Identity Get \$1M Identity Protection with doxoPLUS. Learn more > |

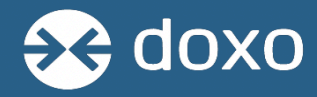

→ A "List Your Bills" page will appear, at the bottom of the list select the option to "Add another bill" type in the biller's name you wish to add and click the magnifying glass to search. Select the correct biller

|                                                                      |                                      | 1            |
|----------------------------------------------------------------------|--------------------------------------|--------------|
| ist Your Bills                                                       | ZIP Code: 98102                      |              |
| ack utility bills, credit cards & more with free due date reminders. |                                      |              |
| 43%) Select a service below to complete your bills list:             |                                      |              |
| Add your Auto Loan bill                                              | ^                                    |              |
| search for your provider                                             | ٩.                                   |              |
| Or select from the most popular in your area:                        |                                      |              |
| Wells Fargo                                                          |                                      |              |
| Toyota Financial Services Corporation                                |                                      |              |
| BECU<br>Bank of America                                              |                                      |              |
| Honda Financial Services                                             |                                      |              |
| GM Financial<br>Credit Acceptance                                    |                                      |              |
| O I DON'T HAVE THIS SERVICE                                          |                                      |              |
| • Cable & Satellite                                                  | ~                                    |              |
| Credit Card                                                          | ~                                    |              |
| Electric                                                             | ~                                    |              |
| • Gas                                                                | ~                                    |              |
| Health Insurance                                                     | ~                                    |              |
| Internet & Phone                                                     | ~                                    |              |
| Mobile Phone                                                         | ~                                    | I            |
| Mortgage                                                             | Mortgage                             | Ŷ            |
| •                                                                    | Add another bill                     | ^            |
|                                                                      | county of worcester - liquor one day | <u>(x q)</u> |
| RETURN HOM                                                           | Search to find and add your provider |              |
|                                                                      |                                      |              |
|                                                                      |                                      |              |

→ An "Add Account" popup will appear, check the box next to "Licenses and Fees" then select "ADD THIS ACCOUNT"

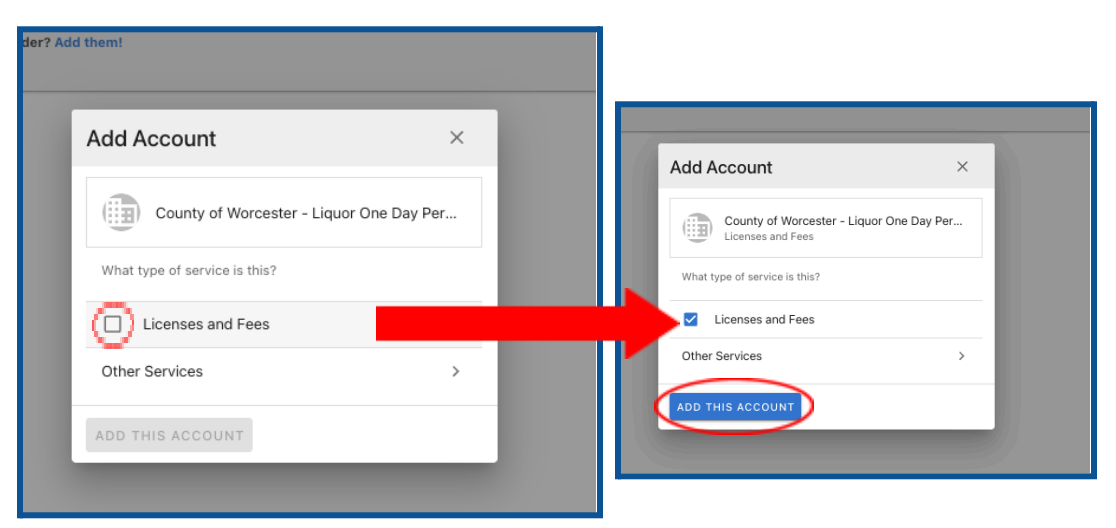

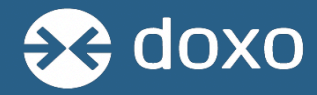

→ If you already have an account with Worcester on doxo, the next page will ask if you want to use this existing account or add a new account - select "OR ADD A NEW ACCOUNT"

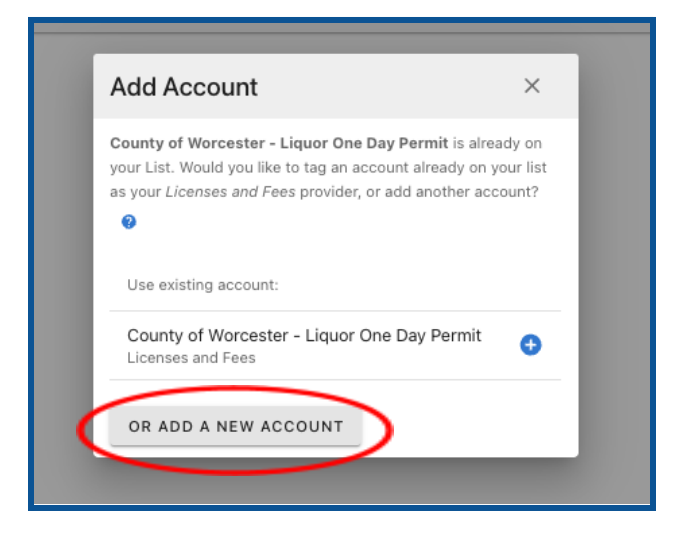

→ All of the accounts you've added will now show up on the left side of the screen under "PAY BILLS"

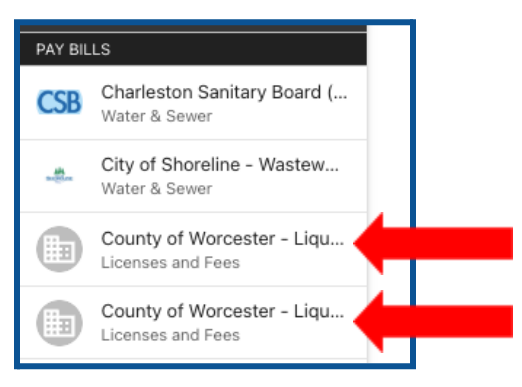

→ If you've already submitted a payment on one of the accounts, you'll notice when you're on that account, it says "Your payment is on its way"

|                                                                                                    |                                                                                                    | ۹ 🖭 |  |
|----------------------------------------------------------------------------------------------------|----------------------------------------------------------------------------------------------------|-----|--|
| Home         >           PROTECT FRANCES         Image: Comparison of the comparison of the comparison of t | County of Worcester - Liquor One Day<br>Permit<br>(Idda balant)<br>Loomes and Frees                              |     |  |
| PAY BILLS<br>CSB Charleston Sanitary Board (<br>Water & Sewer                                                                                                    | Account<br>douo test, 05/01/2024, 123 main                                                                       |     |  |
| City of Shoreline - Wastew     Water & Sewer                                                                                                    | Set complete protection with doxoPLUS*<br>doxPUUS protects your credit score and insures against identity theft. |     |  |
| County of Worcester - Liqu<br>Licenses and Fees<br>County of Worcester - Liqu<br>Licenses and Fees                                                                                                    | Tou also get valuable ree protections.                                                                           |     |  |

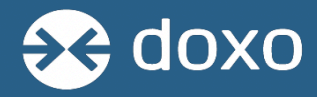

- → To keep multiple accounts organized, you can add a label to each individual account by selecting one of the accounts on the left side of your doxo account home page under "PAY BILLS" then select "(Add a label)", add your label and select "UPDATE"
  - You can tell the accounts apart by the details under "Account"

|                                                                                                    |                                                                                                    |                                                                                                    | ۹ 🕒                                                                                                    |   |
|----------------------------------------------------------------------------------------------------|----------------------------------------------------------------------------------------------------|----------------------------------------------------------------------------------------------------|----------------------------------------------------------------------------------------------------|---|
| Home > PROTECT FINANCES Private Wallet Link Account Co Credit Protection Activate annual Co Credit Protection Activate PROTECT          | County of Worcester - Liquor One Day<br>Demme<br>(Add a label)<br>Learnes and Free<br>Acount<br>Acount<br>Acount<br>Acount<br>County (20/2024, 123 main     | Pay your bill Vour payment is on its way Vour pad, and your payment is now scheduled or processin Set due date | Account Info<br>Label for this account                                                                              | × |
| City of Shower  City of Shower  City of Shower  City of Shower  City of Morcester - Liqu  County of Worcester - Liqu  Licenses and Fees | Set complete protection with doxoPLUS*<br>doxoPLUS protects your credit score and insures against identity theft.<br>You also get valuable fee protections. |                                                                                                    | Labels help you quickly tell your accounts apart, especially when you have multiple accounts from the same company. |   |
| Different Blatt Bar                                                                                                    |                                                                                                    |                                                                                                    | UPDATE CANCEL                                                                                                    |   |

- → Repeat this process for all accounts you'd like to add to your doxo account
- → Now all your accounts will appear with their label under "PAY BILLS" on the left side

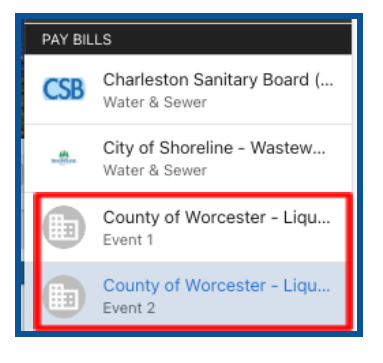

→ Once you've added another account, you can submit a payment to that account even while a payment is processing to a different account

|                                                                                                    |                                                                                                    | ۹ 😩                                                                                                    |                                                                                       |
|----------------------------------------------------------------------------------------------------|----------------------------------------------------------------------------------------------------|----------------------------------------------------------------------------------------------------|---------------------------------------------------------------------------------------|
| Home     Protect Finance  Protect Finance  Provide Walket Link Account  O     Ordel Protection     Activate      Mediatily Protection     Activate                                                                                                    | County of Warcester - Liquor One Day<br>Permit<br>Mata land<br>County of Warcester - Liquor One Day<br>Permit<br>Mata land<br>County of Warcester - Liquor One Day<br>Poly Your Day<br>Warr ball<br>County of Warcester - Liquor One Day<br>Poly Your Day<br>Warr ball<br>County of Warcester - Liquor One Day<br>Poly Your Day<br>Warr ball<br>County of Warcester - Liquor One Day                                                                                                    | ang.<br>2                                                                                                    |                                                                                       |
| PAY BELS                                                                                                    | Account                                                                                                    | IOXO<br>try PLUS                                                                                                    | ۹ 🖪                                                                                   |
| CSB Charleston Sanitary Board (<br>Water & Sever                                                                                                    | doub test, 06301/2024, 123 mein                                                                                                    | > >                                                                                                    | Pay your hill                                                                         |
| City of Shoreline - Watew Wate & Server County of Warcester - Liga. Licenses and Fees County of Warcester - Liga Licenses and Fees County of Warcester - Liga County of Warcester - Liga County of Warceste | O Get complete protection with doxes guided length         Image: Complete protection           Get Output         Get Output           Memory Direction war onto test and more against literality that.         Image: Complete protections           Value of the set of the set of                                                                                                    | Active Link Account<br>yale Link Account<br>County of Varcester<br>Permit<br>(Ad a labo)<br>Indexton<br>Letones and Fes | - Liquer One Day S Amount to pay S Amount to pay S for due date S for due date        |
|                                                                                                    | CS8 Charl<br>CS8 Charl<br>CS8 Charl | eston Sanitary Board (                                                                                                  | Next you or with doxoPLUS*<br>Next you or with some and income against identity that. |